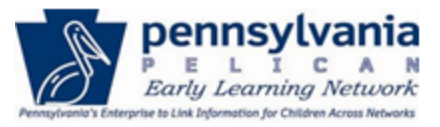

TIP SHEET

The purpose of this tip sheet illustrates basic navigation terms, concepts and pages utilized in Provider Self-Service (PSS) for Early Learning Network, PA Pre-K Counts, Head Start, and Keystone STARS users.

#### Logging in and Navigating the PELICAN Provider Self-Service

1. Navigate to the PELICAN Provider Self-Service system using the following link: www.pelican.state.pa.us/Provider

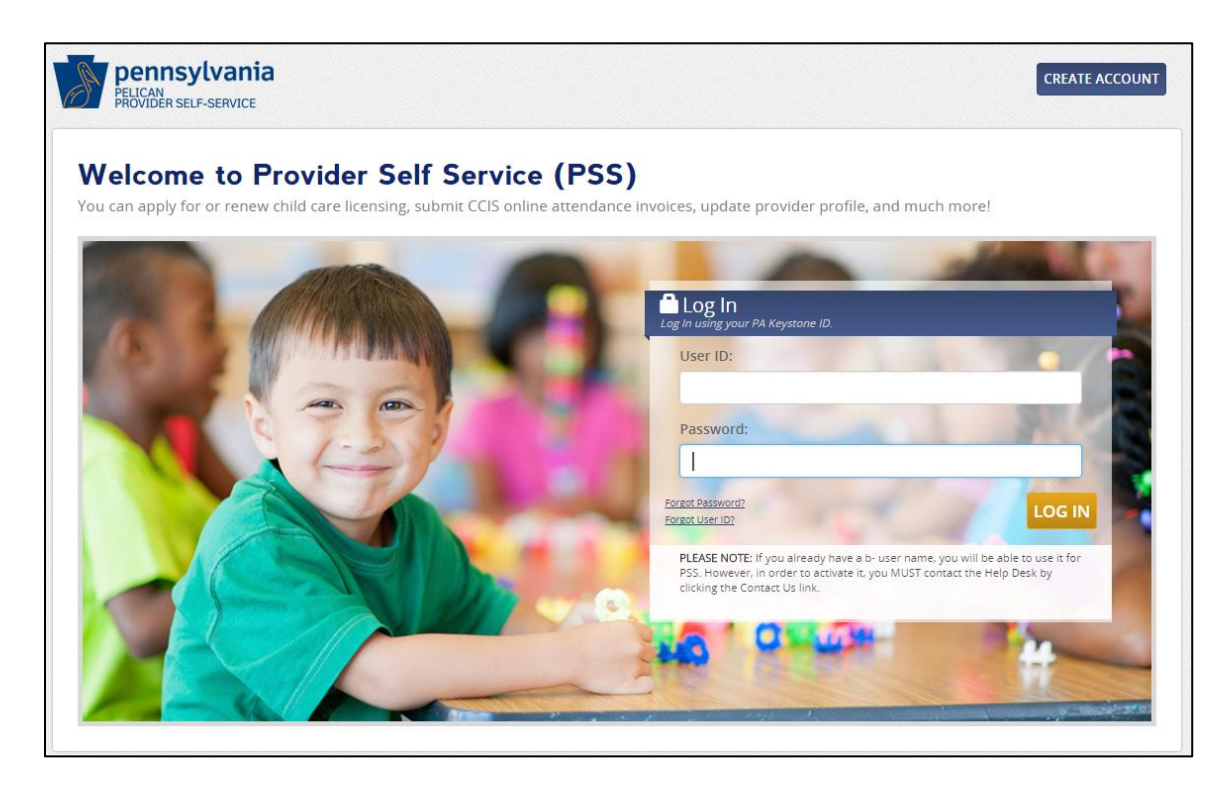

2. Log in using the User ID and password established when the PSS account was created. New users will need to create an account by clicking the **Create Account** button in the top right-hand corner and complete the registration process.

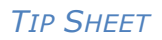

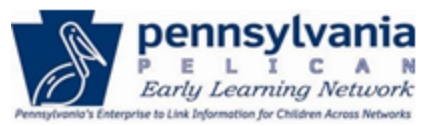

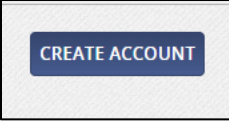

For more information on creating new accounts, see the New Provider Training Guide-PSS, located on the PA Key website.

3. The Provider Self-Service Home page is displayed.

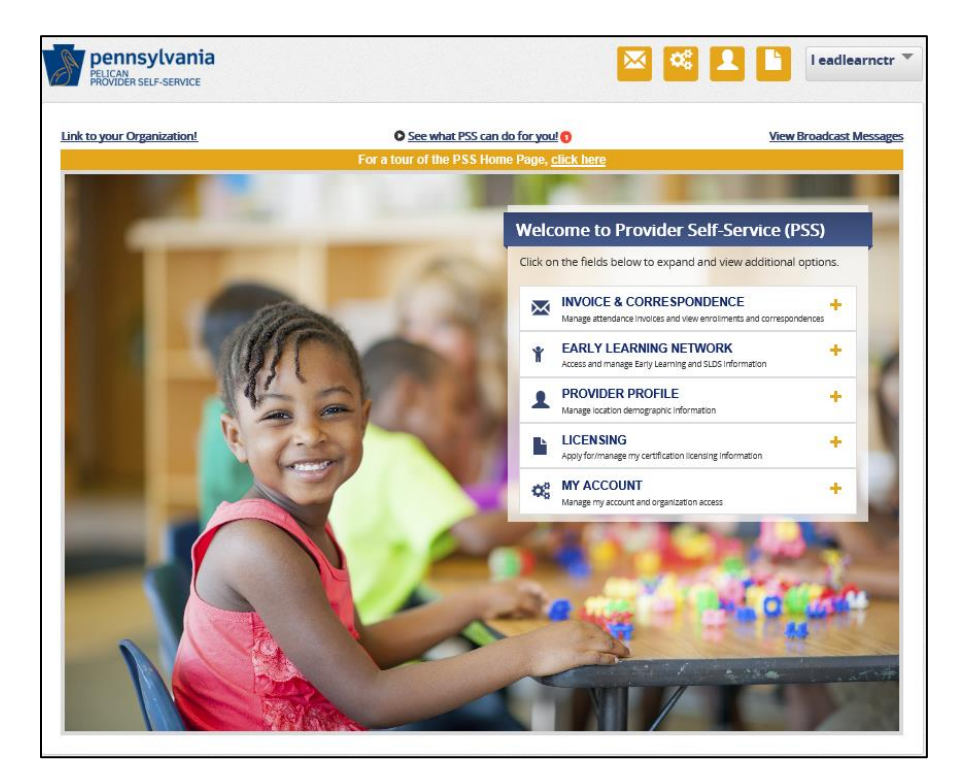

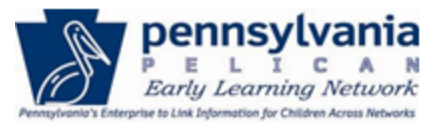

4. Click the [+] on the Early Learning Network drawer to display the options and additional functionality available based on the security roles set up when the user account was created.

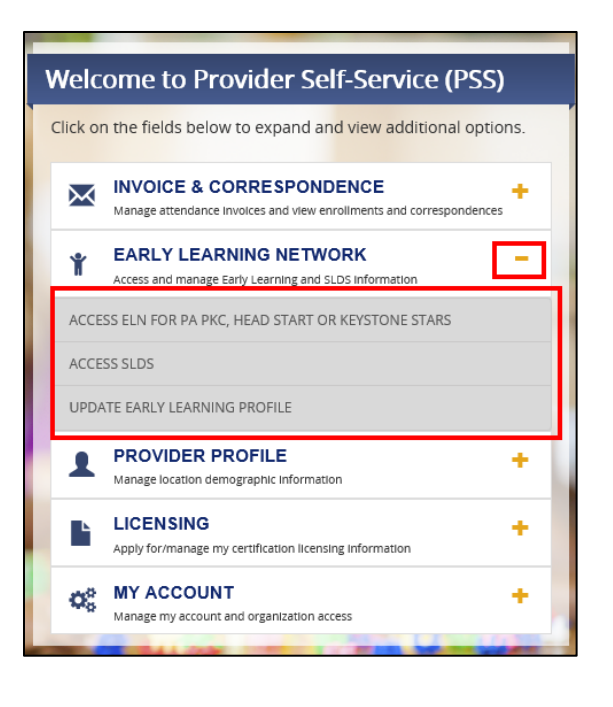

5. Click on the Access ELN for PKC, Head Start or Keystone STARS option to navigate to the ELN PA Pre-K Counts Home page.

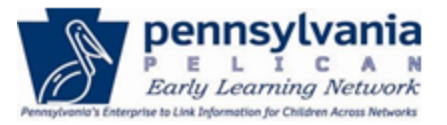

TIP SHEET

| PELICAN<br>PELICAN<br>EARLY LEARNING NETWORK       |       |              |                                        |                                                      | b-uatlapkhss |
|----------------------------------------------------|-------|--------------|----------------------------------------|------------------------------------------------------|--------------|
| The second child data                              | HOME  | MY PROVIDERS | MY DETAILS                             | FINANCIAL MANAGEMENT                                 | 1 HELP       |
| PA Pre-K Cou                                       | nts H | lome         |                                        |                                                      |              |
| Alerts<br>Funds Inbox<br>Correspondence<br>Reports |       |              | Welcome to<br>Broadca<br>No Current Br | PA Pre-K Counts<br>ast Messages<br>roadcast Messages |              |

6. Use the Main Navigation bar to navigate to different sections of ELN on the PA Pre-K Counts Home page.

| PELICAN<br>PELICAN<br>EARLY LEARNING NETWORK                            |                      |  |
|-------------------------------------------------------------------------|----------------------|--|
| The second child data HOME MY PROVIDERS MY DETAILS FINANCIAL MANAGEMENT | ADDITIONAL OPTIONS - |  |
|                                                                         | CHILD INFORMATION    |  |
| PA Pro K Counte Homo                                                    | QUALITY MANAGEMENT   |  |
| FA FIE-K Coulits Hollie                                                 | TOOLS                |  |
|                                                                         | REPORTS              |  |

• Financial Management – Displays the Funds Inbox and is used to manage grants, budgets, and expenditure reports.

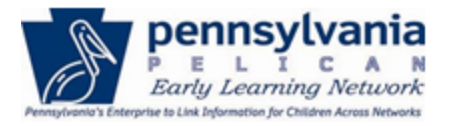

TIP SHEET

| 👚 UPLOAD CHILD DAT             | A HOME   | MY PROVID | ERS MY D |        | NANCIAL MANAGEMEN | ADDITIONAL OPTION  | S 🕶              | P HELP |
|--------------------------------|----------|-----------|----------|--------|-------------------|--------------------|------------------|--------|
| FUNDS INBOX BUDGE              | TS BUDGE |           | QER FER  | GRANTS | GRANT STRUCTURE   | CONTINUATION GRANT | INVENTORY REPORT |        |
|                                |          |           |          |        |                   |                    |                  |        |
| Funds Inbox                    | C        |           |          |        |                   |                    |                  |        |
|                                |          |           |          |        |                   |                    |                  |        |
| Current Fiscal Year: 2017-18   |          |           |          |        |                   |                    |                  |        |
| Budget (0)                     |          |           |          |        |                   |                    |                  |        |
| Pass Through Budget (0)        |          |           |          |        |                   |                    |                  |        |
| Budget Revision (0)            |          |           |          |        |                   |                    |                  |        |
| Pass Through Budget Revisio    | n (0)    |           |          |        |                   |                    |                  |        |
| Quarterly Expenditure Report   | (0)      |           |          |        |                   |                    |                  |        |
| Final Expenditure Report (0)   |          |           |          |        |                   |                    |                  |        |
| Inventory Report (0)           |          |           |          |        |                   |                    |                  |        |
| Continuation Grant Application | n (0)    |           |          |        |                   |                    |                  |        |

 Child Information – Used to view the Children with Current or Future Enrollments, rosters, search and add new children, and add or remove children from waitlists.

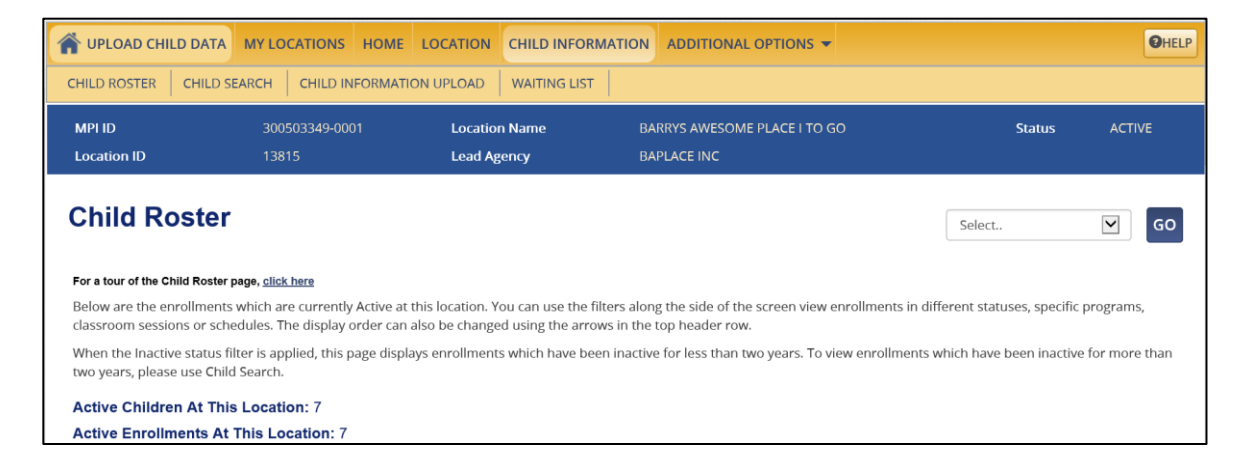

• Quality Management – Used to manage waivers, enrollment plans, program review instruments and quarterly narratives.

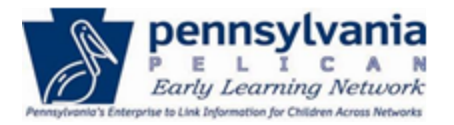

TIP SHEET

| 🕋 UPLOAD CHILD DATA 🕴                                                                                                    | HOME MY PROVIDERS MY DETAILS    | FINANCIAL MANAGEMENT QUALITY MANAGEMEN               | T ADDITIONAL OPTIONS - 7 HELP |  |  |  |
|----------------------------------------------------------------------------------------------------|---------------------------------|------------------------------------------------------|-------------------------------|--|--|--|
| QUARTERLY NARRATIVE PRO                                                                                                    | OGRAM REVIEW INSTRUMENT WAIVERS |                                                      |                               |  |  |  |
| Begin Date                                                                                                    | End Date                        | Due By                                               | Locked                        |  |  |  |
| 07/01/2017                                                                                                    | 12/01/2017                      | 12/01/2017                                           | YES                           |  |  |  |
| Quarterly Narra                                                                                                    | ative                           |                                                      | Select V GO D                 |  |  |  |
| Select Year: 2017-2018 V<br>Select Quarter: Quarter I V<br>Lead Agency:<br>GO D                                                                                            |                                 |                                                      |                               |  |  |  |
| WARNING: After 20 minutes the system will Time Out and all data that has not been saved will be lost. Answers can be copied and pasted from another document into PELICAN. |                                 |                                                      |                               |  |  |  |
|                                                                                                    | *Please                         | enter each response in not more than 800 characters. |                               |  |  |  |

• Reports – Used to request and manage reports.

| The second child data | HOME | MY PROVIDERS | MY DETAILS | FINANCIAL MANAGEMENT | REPORTS | ADDITIONAL OPTIONS - |
|-----------------------|------|--------------|------------|----------------------|---------|----------------------|
| INBOX LOCATION HQ     |      |              |            |                      |         |                      |
| Reports Home          | •    |              |            |                      |         |                      |
| Description           |      |              |            |                      |         |                      |
| Report Inbox          | GO D |              |            |                      |         |                      |
| HQ Reports            | GO D |              |            |                      |         |                      |
| Location Reports      | GO D |              |            |                      |         |                      |

7. To navigate to Alerts, Funds Inbox, Correspondence, or Reports, use the hyperlinks on the sidebar.

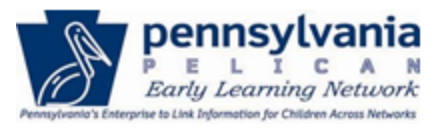

TIP SHEET

| Alerts<br>Funds Inbox      | Welcome to PA Pre-K Counts<br>Broadcast Messages |  |
|----------------------------|--------------------------------------------------|--|
| -Correspondence<br>Reports |                                                  |  |

Note: The links vary depending on the user role.

- 8. Broadcast Messages are messages posted to communicate system issues, system availability, and other important user information. These vital messages are displayed on the ELN *PA Pre-K Counts Home* page.
- 9. Online Help is available on the ELN PA Pre-K Counts page and can be accessed by clicking the question mark icon located under the user name drop-down.

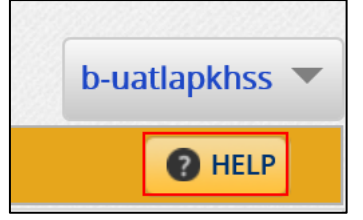

- 10. Online Help is an on screen System User Guide outlining step-by-step procedures for system navigation and tasks. Key elements of Online Help include:
  - Hyperlink index of main and sub-topics that allow quick navigation through help details.
  - Search capabilities that provide a list of possible solution topics for a search request.
  - Glossary links that provide definitions.

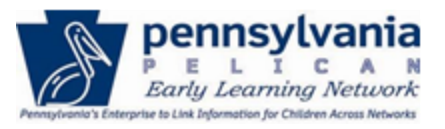

TIP SHEET

| File Edit View Favorites Tools Help                                                                                                    |                                                                                                    |
|----------------------------------------------------------------------------------------------------|----------------------------------------------------------------------------------------------------|
| 🔟 contents 🖾 Search 🗈 Glossary 🤇                                                                                                    | Fint                                                                                                    |
| About Online Help<br>About Online Help<br>Early Learning Network<br>Early Learning Network<br>PAR-K Counts/Head Start<br>Keystone STARS<br>Child and Family Information<br>Tools<br>Upped Child Data<br>Reports | Imm         Imm         Period         Period |
|                                                                                                    | <ul> <li>4. Enter the required fields, click SAVE, and select a folder location to save the file.</li> <li>Notes: <ul> <li>The minimum fields required include FIRST NAME, LAST NAME, and DATE OF BIRTH.</li> <li>Up to 500 child records can be pasted into the Excel file. The file can then be saved as a .csv file and then upload the data directly into ELN.</li> </ul> </li> </ul>                                                                                                    |
|                                                                                                    | <ol> <li>Click the UPLOAD CHILD INFORMATION. The Child Information Upload screen is displayed.</li> <li>Click Browse to search for the appropriate file.</li> <li>Select the file, click Open, and then click CONTINUE. The file will be scanned for viruses. Then, the Child Information Upload screen is displayed</li> </ol>                                                                                                    |
|                                                                                                    | <ol> <li>Click CONTINUE. The Child Information Upload Summary page is displayed with the upload child records displayed.</li> <li>Click CONTINUE again, and the Child Information Upload Summary page is displayed.</li> <li>Select the appropriate child records to upload and then click CONTINUE.</li> </ol>                                                                                                    |
| < >>                                                                                                    | Notes:<br>• To select all child records, click the Select all checkbox in the header my                                                                                                    |

11. To exit the PELICAN PA Pre-K Counts system, click the dropdown arrow next to the username and click Logout.

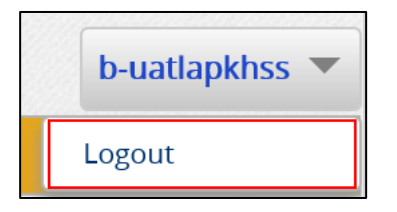